# 

### How to set RTK blocking

#### Introduction

With the RTK blocking feature, dealers can protect their CORS station and radio information with defined password, so end users will not be able to delete or modify the related information.

#### **Steps**

1. Go to **System settings---Other settings,** click **RTX setting protection**, then set the 6-digit password manually

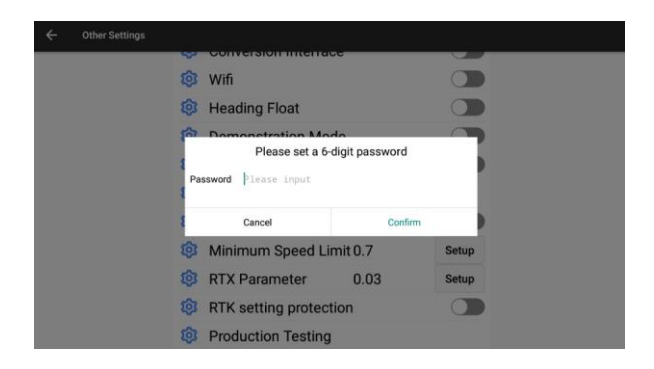

2. After confirm, RTK setting protection will be enabled

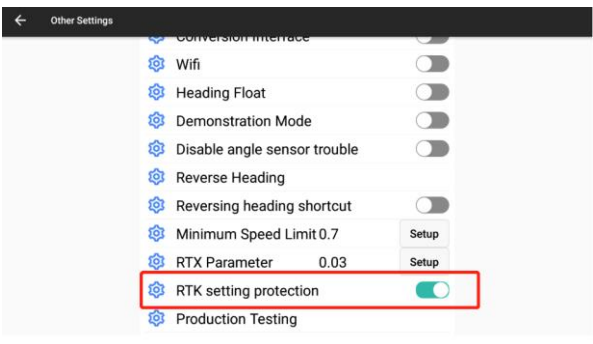

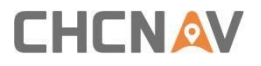

**3.** Go to **Receiver---Internal radio** or **Network mode**, it is necessary to enter the defined password when do **New, Edit** or **Delete** 

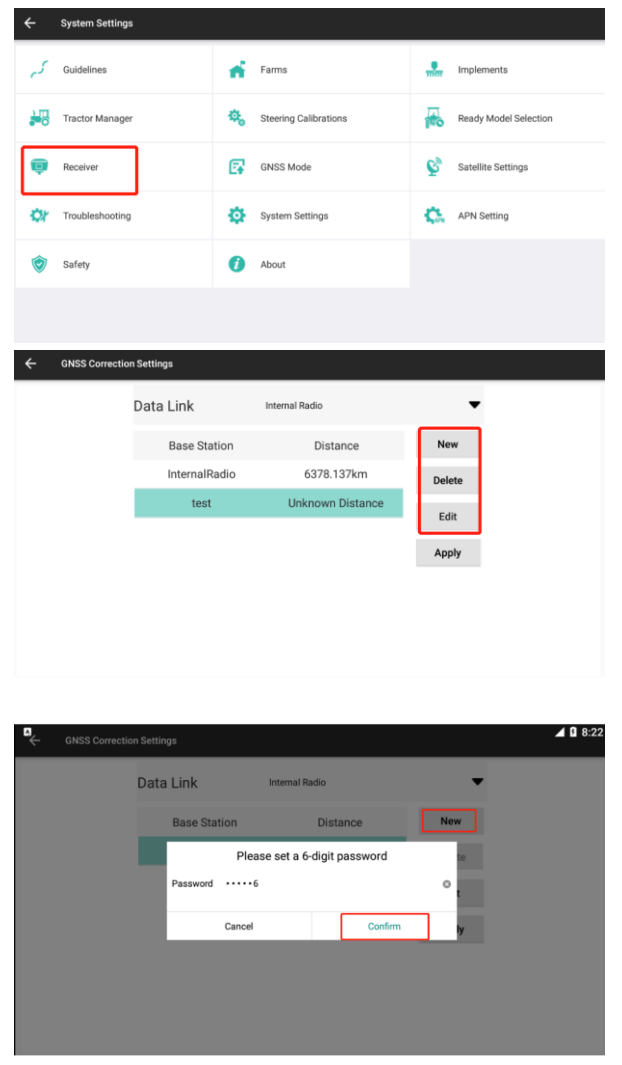

4. Create a new work mode, then apply it

| ← Internal Radio  |           | Save Save |
|-------------------|-----------|-----------|
| Base Station      | test      | 0         |
| Channel           | Channel 1 | •         |
| Radio Frequency   | 456.0500  |           |
| Radio Protocol    | CHC-AG    | •         |
| Channel Bandwidth | 25        | •         |
| OTA Baud Rate     | 9600      | •         |
| Radio Power       | 0.5w      | •         |

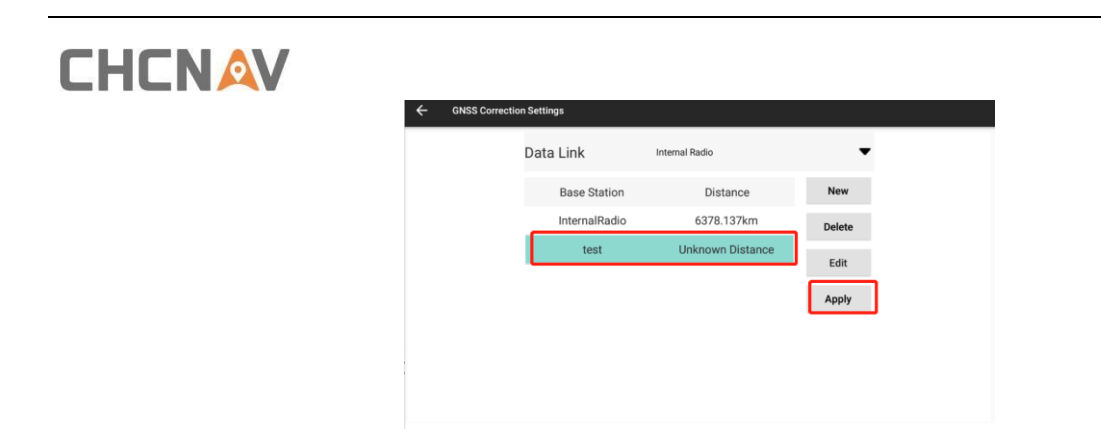

#### Notes

- 1) If it is necessary to reset the password, pls turn off RTK setting protection with the previous password, then turn on RTK setting protection to define the new password again.
- 2) Please remember passwords for different devices in your database.

## 

#### **CHC** Navigation

Building C, 577 Songying Road, Qingpu, District, 201702 Shanghai, China

Tel: +86 21 542 60 273 | Fax: +86 21 649 50 963 Email: sales@chcnav.com | support@chcnav.com Skype: chc\_support Website: www.chcnav.com

Shanghai Huace Navigation Technology Ltd. Building C, 577 Songying Road, Qingpu, District, 201702 Shanghai, China WWW.CHCNAVCOM Tel: +86 21 54260273 Stock Code:300627